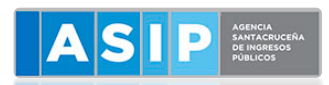

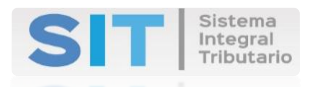

# SISTEMA INTEGRAL TRIBUTARIO

## SANTA CRUZ

**INGRESOS AL SIT SANTA CRUZ** 

CON CLAVE FISCAL ASIP O CON CLAVE FISCAL AFIP

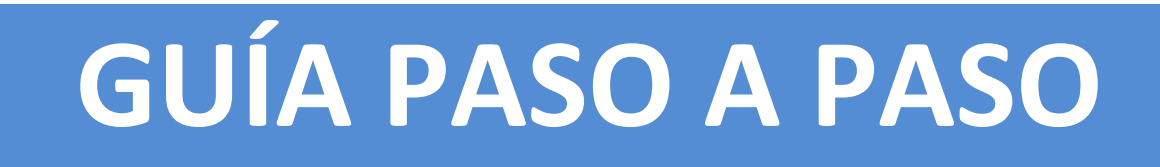

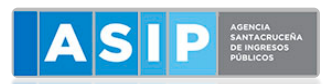

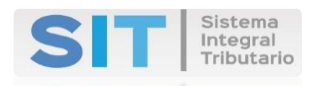

### DETALLAMOS COMO ACCEDER AL SISTEMA INTEGRAL TRIBUTARIO STA CRUZ

#### **GENERACION DE CLAVE DE USUARIO SIT:**

PODES INGRESAR A LA PAGINA WEB WWW.ASIP.GOB.AR Y CLIQUEAR EN "REGISTRARSE"

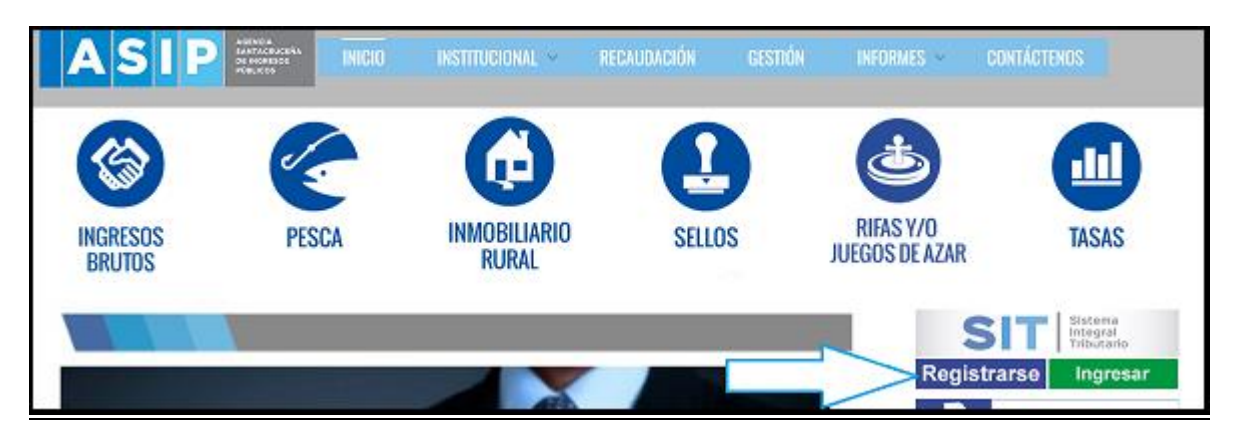

### INGRESO AL SIT CON CLAVE FISCAL AFIP DESDE LA PÁGINA DE LA AFIP

1- INGRESAR A LA PAGINA WEB WWW.AFIP.GOV.AR

| A G      A Missolianthalip.gob.artisetinboyumis_iloginument |          |        |              |              | _      | \$ |
|-------------------------------------------------------------|----------|--------|--------------|--------------|--------|----|
|                                                             | TRÁMITES | TURNOS | DEPENDENCIAS | CLAVE FISCAL | PRINSA | ۳  |
|                                                             |          |        |              |              |        |    |
|                                                             | The      |        | ALC: NO      |              |        |    |
|                                                             | 1        | INGRES | CON CLAVE    | FISCAL       |        |    |
| And she                                                     | N/       | Afres  | un .         |              |        |    |
|                                                             | No.      | TTC-   | OO VIRTUAL   |              |        |    |
|                                                             | -        | INGRES | AR           |              |        |    |

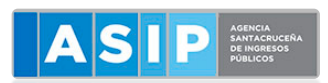

#### SIT Sistema Integral Tributario

#### 2- IR A "ADMINISTRADOR DE RELACIONES DE CLAVE FISCAL"

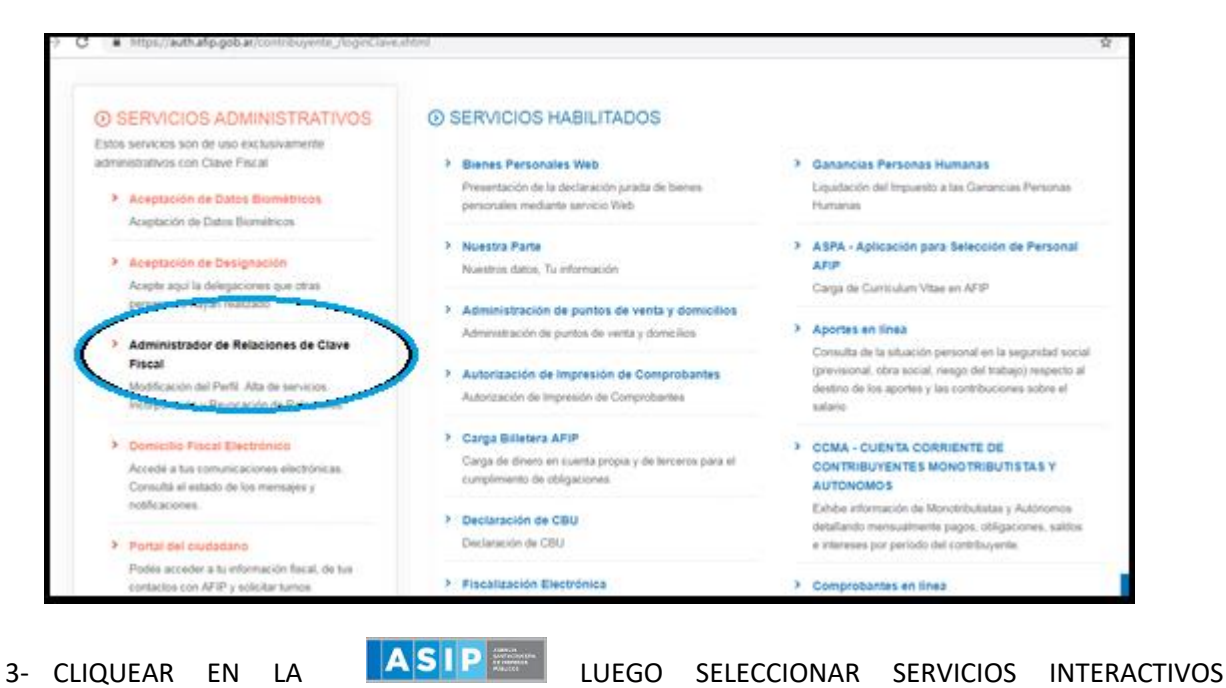

SIT Sistema Integral Tributario Atheniniatración Tributaria Mendeza Empleados de Casas Particulares Operadores de Comercio ATER Exterior Viajeros annao Usuarios Aduaneros Organismos de la Seguridad DGR Dirección General de Rentas RN de la Provincia de Río Negro Social Agencia Santacruceña de Ingresos Publicos 10° S Accesos más utilizados SIT - Santa Cruz Servicio para Ingresar al Sistema Sri - Santa Cruz utilizando su clave fiscal AFIP ABC - Precuntas y Respuestas Agencia Santafecina de Seguridad Alimentaria recuentes Agenda de Vencimientos Aplicativos ARBA Biblioteca Electrónica Boletines Impositivos SENACOM Cálculo de intereses Constancia de inscripción DE LA REPÉRIELA ARCENTINA Declaración de objetos to vehiculos Comision Arbitral Dependencias AFIP 0. Folletero Web Durnes Aires

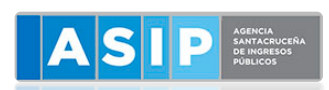

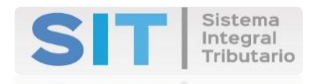

4- CLIQUEAR EN EL BOTON "ADHERIR SERVICIO".

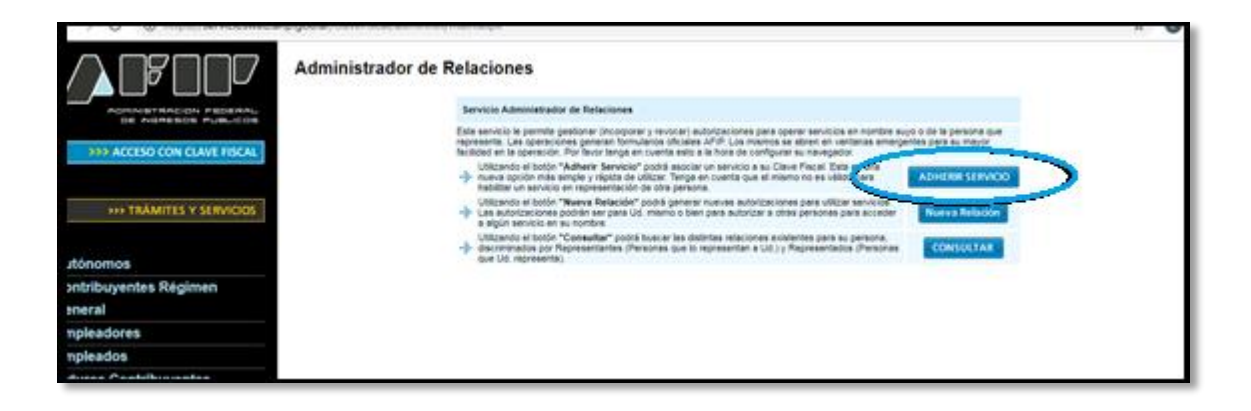

5- LUEGO SELECCIONAR EL BOTON <u>"CONFIRMAR"</u>

|                                     | Administrador de Relaciones  Bervenios Usualo FRANCISCO CAROLINA DE LOURDES (27-20117162-0)  Admando en aportentación de FRANCISCO CAROLINA DE LOURDES (27-20117162-0) |          |                                                                                                    |        |
|-------------------------------------|----------------------------------------------------------------------------------------------------|----------|----------------------------------------------------------------------------------------------------|--------|
| >>> ACCESO CON CLAVE FISCAL         |                                                                                                    |          | Incorporar nurva Relación                                                                                    |        |
| TRÁMITES Y SERVICIOS                | Autorgen<br>Represen                                                                                                    | rtado    |                                                                                                    |        |
|                                     | Servicio<br>Represen                                                                                                    | ritarile | SIT - Senta Cruz (Hivel de seguridad mínimo requerido 3) FRANCISCO CAROLINA DE LOURDES (Clave Facel Nivel 3) | BUSCAR |
| Autonomos<br>Contribuyentes Régimen |                                                                                                    |          | CONFIRMAR                                                                                                    |        |
| General<br>Empleadores              |                                                                                                    |          |                                                                                                    |        |
| Empleados<br>Futuros Contribuyentes |                                                                                                    |          |                                                                                                    |        |

6- AL TENER INCORPORADO EL SERVICIO YA INCORPORADO, CLICKEAR "SIT"

| > | Presentación de DDJJ y Pagos                                                                       |
|---|----------------------------------------------------------------------------------------------------|
|   | Presentaciones de declaraciones juradas y pagos por<br>medio de transferencia electrónica de datos |
| ~ | SIT - Santa Cruz                                                                                   |
| 1 | Servicio para Ingresar al Sistema SIT - Santa Cruz                                                 |
|   | utilizando su clave fiscal AFIP                                                                    |

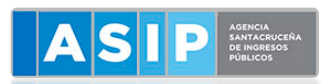

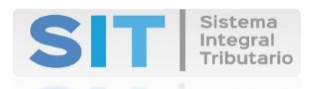

#### 7- SE INGRESA DIRECTAMENTE AL SIT

| ASIP Zanca          |   | AGENCIA SANT                                                                |
|---------------------|---|-----------------------------------------------------------------------------|
|                     |   |                                                                             |
| 🚍 Agentes de Sellos | < | Declaración del Domicilio Fiscal Electrónico                                |
| 🖆 Tasas             | < | Presione el siguiente botón para CONSTITUIR su Domicilio Fiscal Electrónico |
| 🖺 Agentes de IIBB   | < |                                                                             |
| III Tributos        | < | Notificaciones Comunicaciones Contacto Fiscal Electrónico                   |
| 🛓 Sellos            | < | Notificaciones                                                              |
| 🔳 Cuenta Corriente  | < | Nro. Notif.  Prioridad  Titulo Estado                                       |
| L Contribuyente     | < |                                                                             |
| 🖶 Planes de Pago    | < |                                                                             |
| f Inmobiliario      | < |                                                                             |
|                     |   |                                                                             |
|                     |   | C 🖨 👁 🙌 Al Página 1<br>Realice doble-click para visualizar el mensaje.      |
|                     |   |                                                                             |

## INGRESO AL SIT CON CLAVE FISCAL AFIP DESDE LA PÁGINA DE LA ASIP

- Р DE PROPEROS ПП **RIFAS Y/O INMOBILIARIO** PESCA SELLOS TASAS INGRESOS JUEGOS DE AZAR RURAL BRUTOS Sistena Integral Tributar SI Registrare Ingresar
- 1- INGRESAR A LA PAGINA WEB WWW.ASIP.GOB.AR Y CLIQUEAR "INGRESAR"

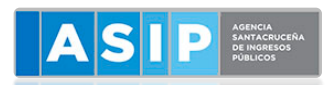

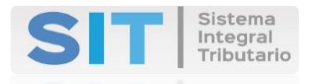

2- IR A "INGRESE CON CLAVE FISCAL AFIP"

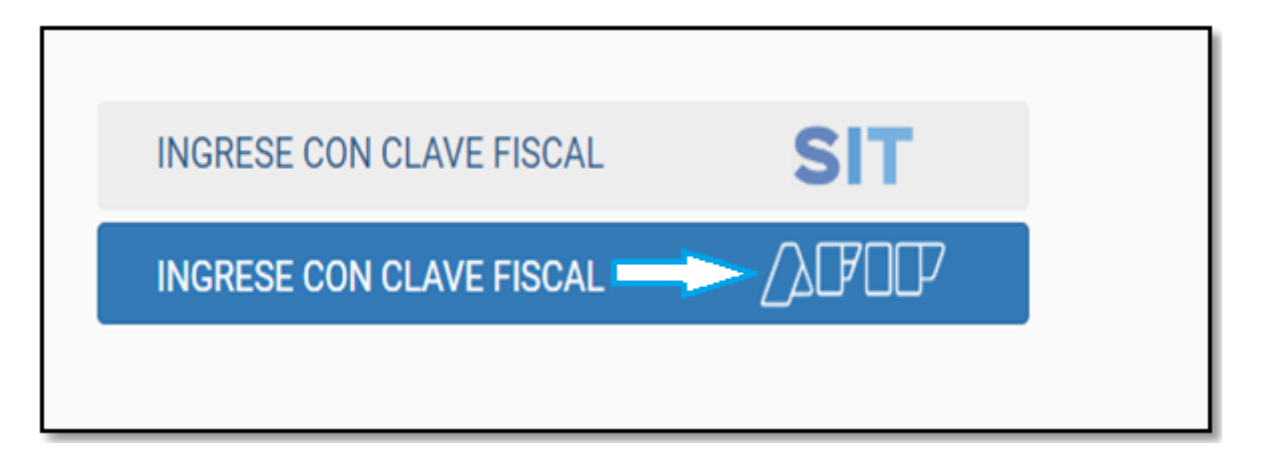

#### 3- CARGAR <u>"CUIT Y CLAVE FISCAL AFIP"</u>

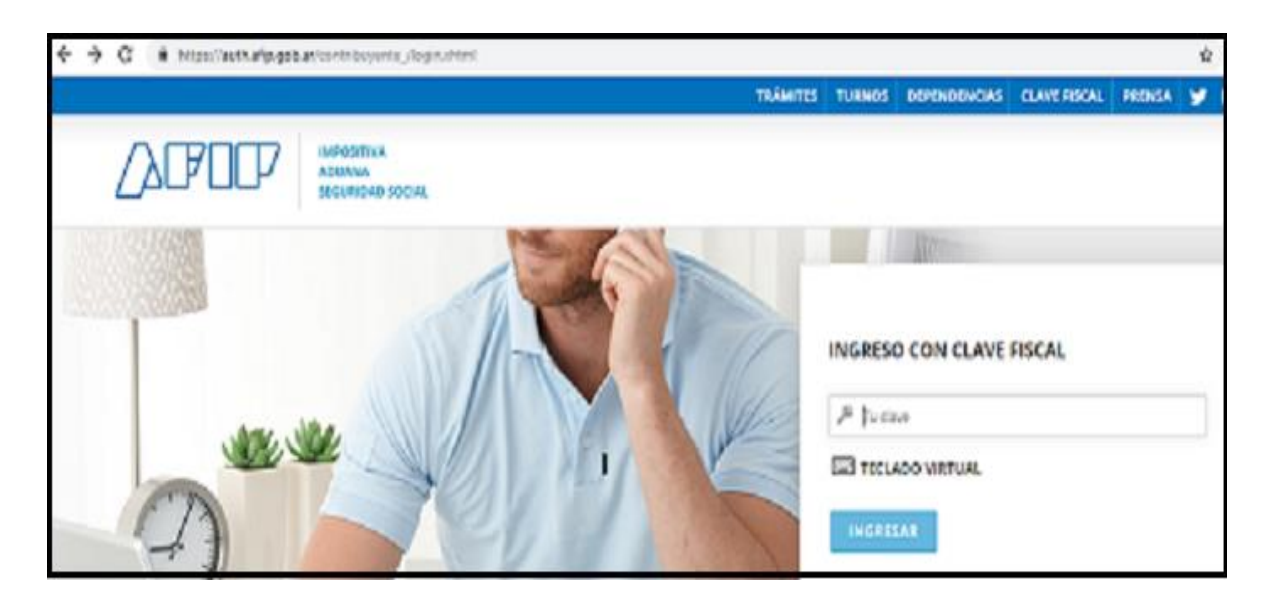

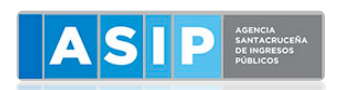

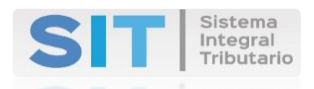

#### 4- SE ACCEDE AL SIT

| ASIP MARCA          |   | AGENCIA SANT                                                                |
|---------------------|---|-----------------------------------------------------------------------------|
|                     |   |                                                                             |
| 🚘 Agentes de Sellos | < | Declaración del Domicilio Fiscal Electrónico                                |
| 🚘 Tasas             | < | Presione el siguiente botón para CONSTITUIR su Domicilio Fiscal Electrónico |
| 🖺 Agentes de IIBB   | < |                                                                             |
| III Tributos        | < | Notificaciones Comunicaciones Contacto Fiscal Electrónico                   |
| 🛓 Sellos            | < | Notificaciones                                                              |
| 🔳 Cuenta Corriente  | < | Nro. Notif. 	Prioridad 	Titulo 	Estado                                      |
| L Contribuyente     | < |                                                                             |
| 🚔 Planes de Pago    | < |                                                                             |
| ♠ Inmobiliario      | < |                                                                             |
|                     |   | C     B     Página 1       Realice doble-click para visualizar el mensaje.  |

## INGRESO AL SIT CON CLAVE FISCAL ASIP DESDE LA PÁGINA DE LA ASIP

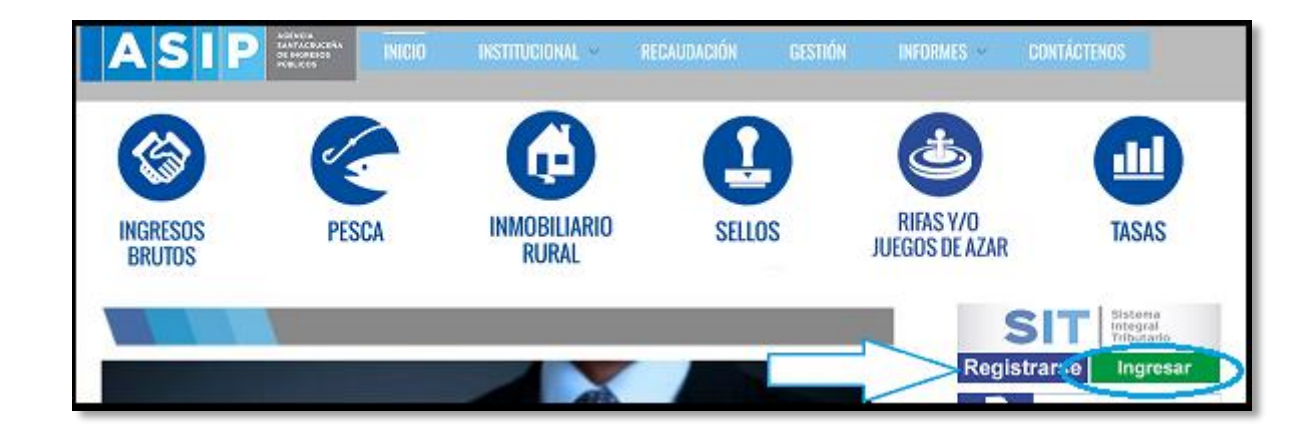

1- INGRESAR A LA PAGINA WEB WWW.ASIP.GOB.AR Y CLIQUEAR "INGRESAR"

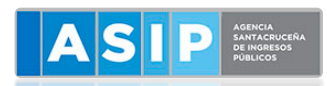

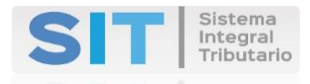

2- IR A "INGRESE CON CLAVE FISCAL SIT"

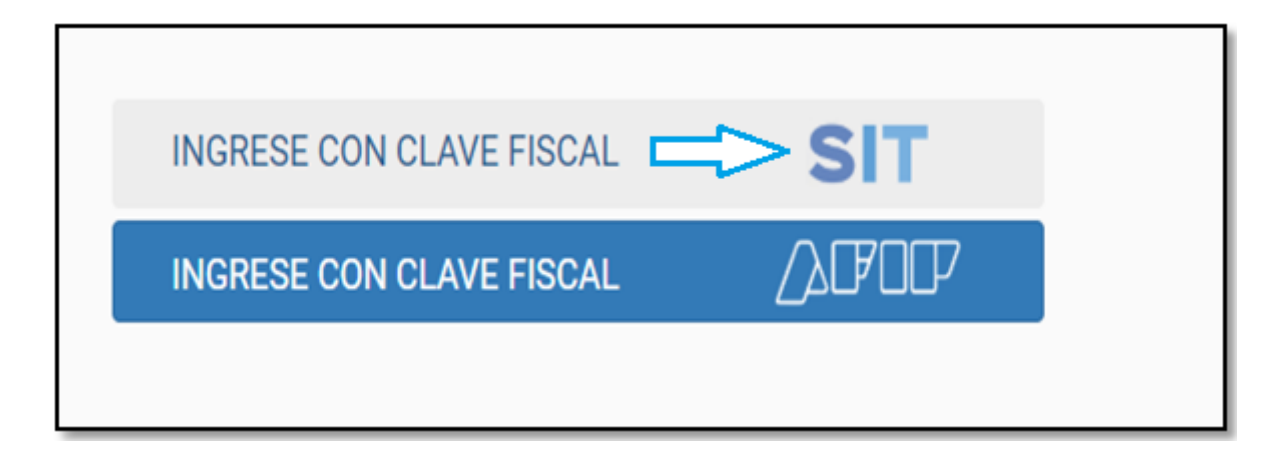

3- CARGAR <u>"USUARIO Y CONTRASEÑA ASIP"</u>

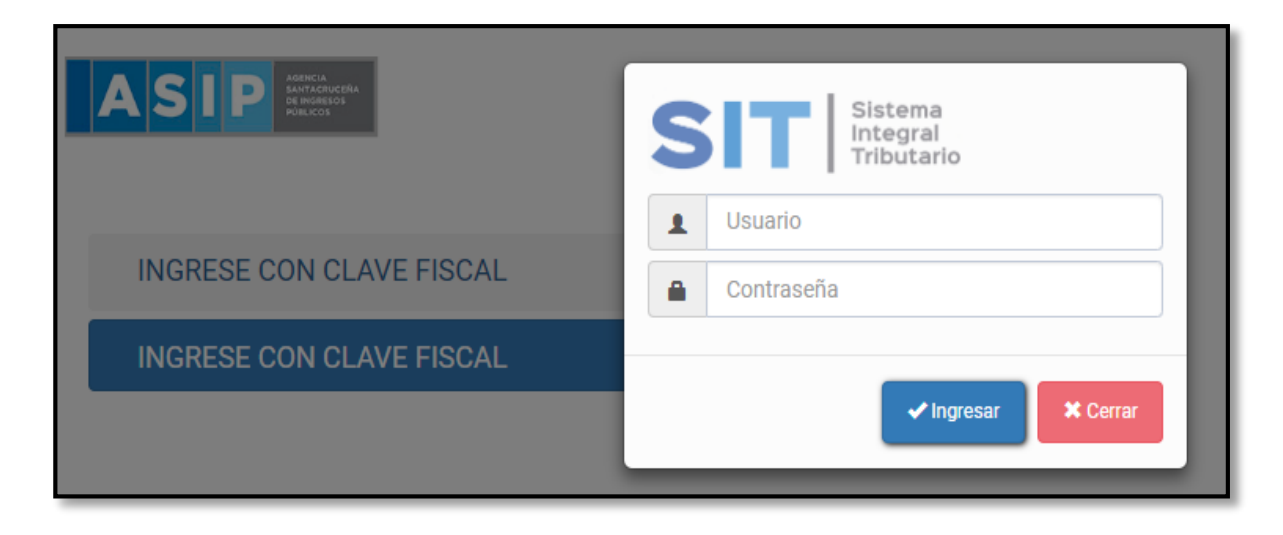

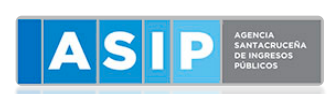

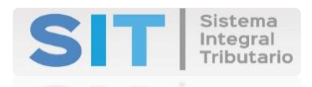

#### 4- SE ACCEDE AL SIT

|                     |   | AGENCIA SANT                                                                |
|---------------------|---|-----------------------------------------------------------------------------|
|                     |   |                                                                             |
| 🚘 Agentes de Sellos | < | Declaración del Domicilio Fiscal Electrónico                                |
| 🚈 Tasas             | < | Presione el siguiente botón para CONSTITUIR su Domicilio Fiscal Electrónico |
| Agentes de IIBB     | < |                                                                             |
| III Tributos        | < | Notificaciones Comunicaciones Contacto Fiscal Electrónico                   |
| 🛓 Sellos            | < | Notificaciones                                                              |
| 🔳 Cuenta Corriente  | < | Nro. Notif. 	Prioridad 	Titulo 	Estado                                      |
| L Contribuyente     | < |                                                                             |
| 🗬 Planes de Pago    | < |                                                                             |
| ♠ Inmobiliario      | < |                                                                             |
|                     |   |                                                                             |
|                     |   | C 🛔 👁 🛛 🕅 M 📢 Página 1                                                      |
|                     |   | Realice doble-click para visualizar el mensaje.                             |